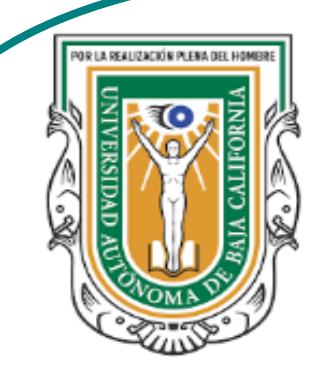

Universidad Autónoma de Baja de California

**Facultad de Ciencias** 

Programa de servicio social

## **ABUELITOS CIBERNAUTAS**

Las TIC´S como herramientas de productividad y socialización para adultos

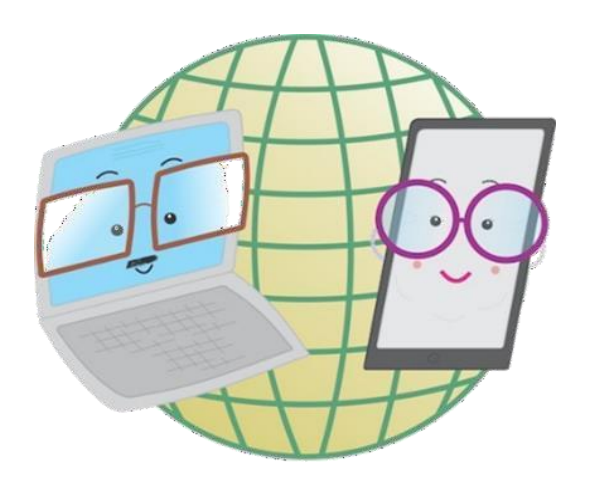

Vani Alvarez Argumedo

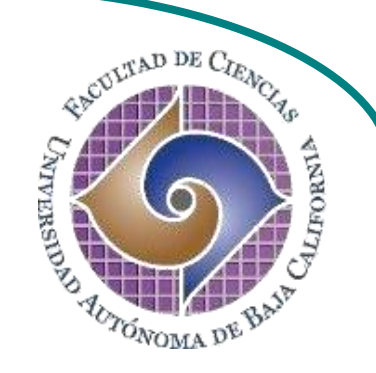

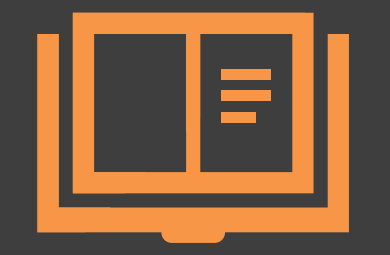

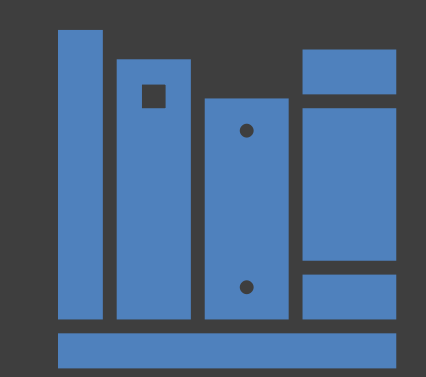

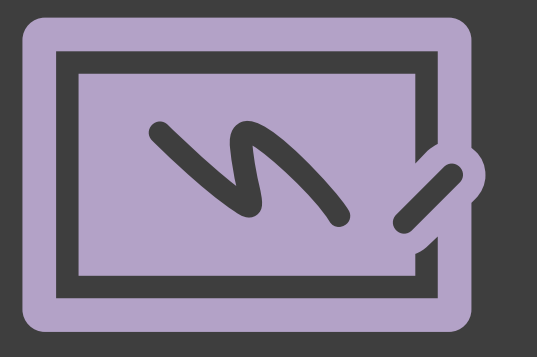

## ¿Cómo utilizar un dispositivo Android? Crea una cuenta Google

## ¿Cómo crear una cuenta Google?

Una cuenta Google cumple con distintas funciones dentro de los dispositivos Android. Es la cuenta principal con la que trabaja el dispositivo y con ella se puedes descargar aplicaciones, acceder a tus preferencias, y a los controles de seguridad:

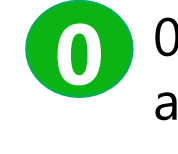

0. En el menú de aplicaciones, busca y pulsa el ícono de **Chrome,** lo puedes encontrar en la carpeta de **Google**.

Nota: Existen distintos métodos de crear una cuenta Google.

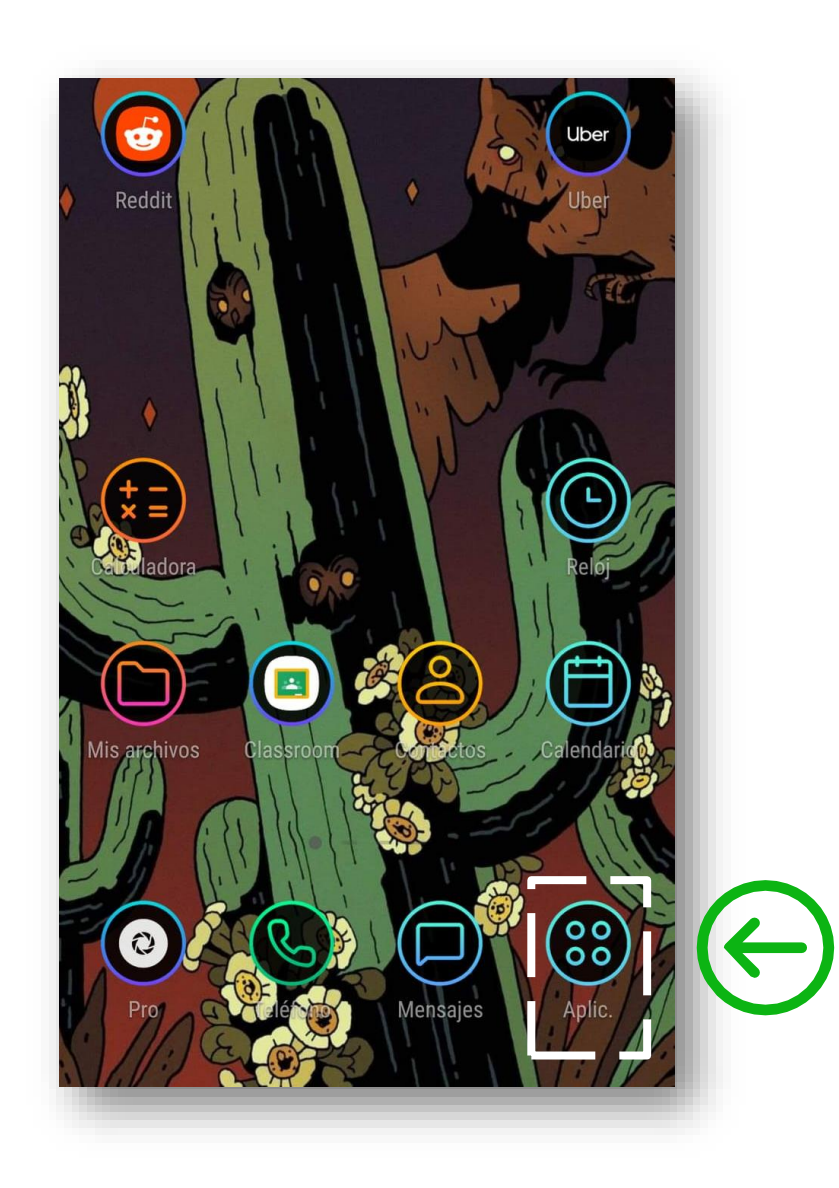

#### 1. Dentro de la carpeta **Google**, pulsar la app **Chrome**.

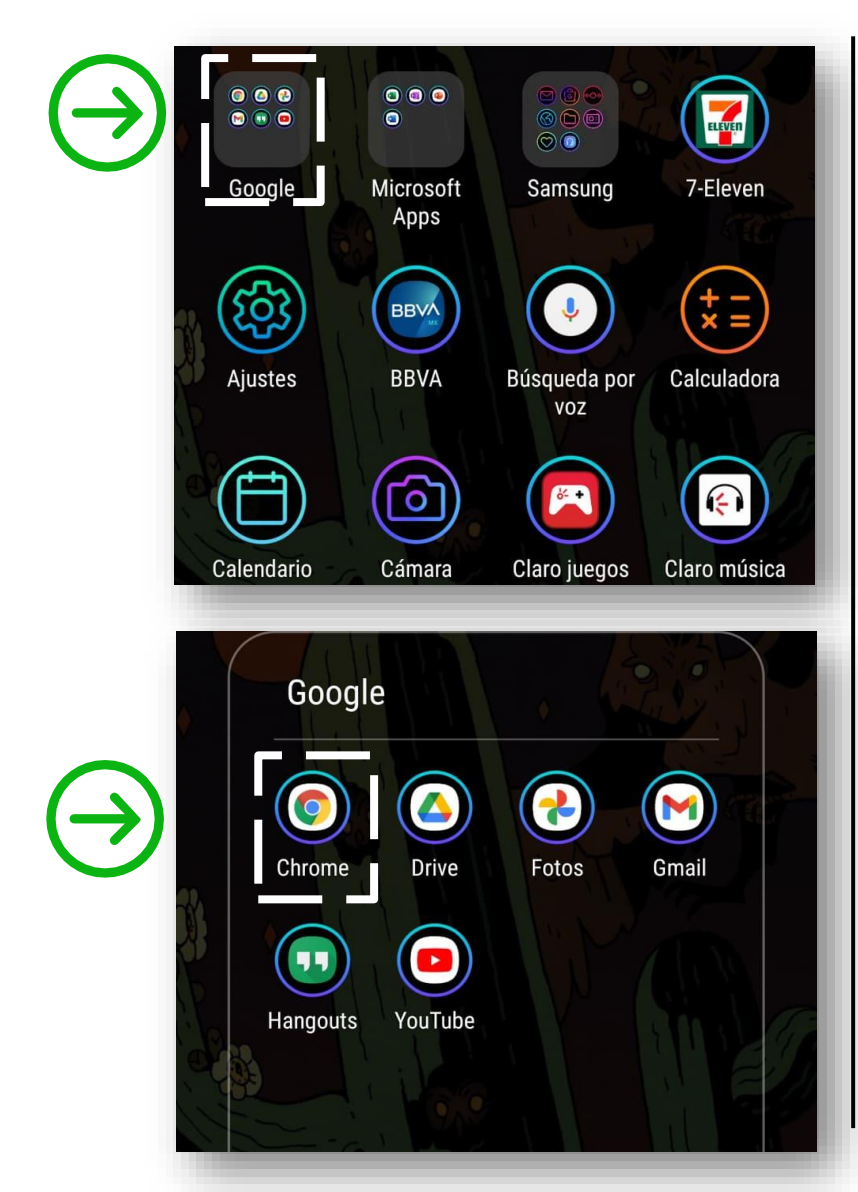

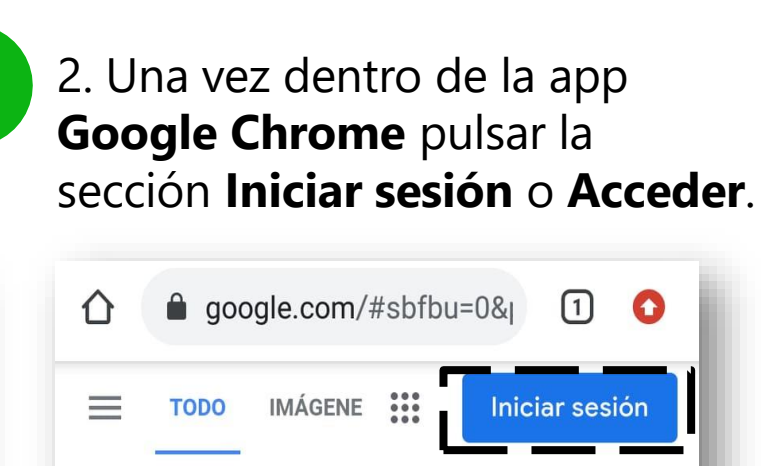

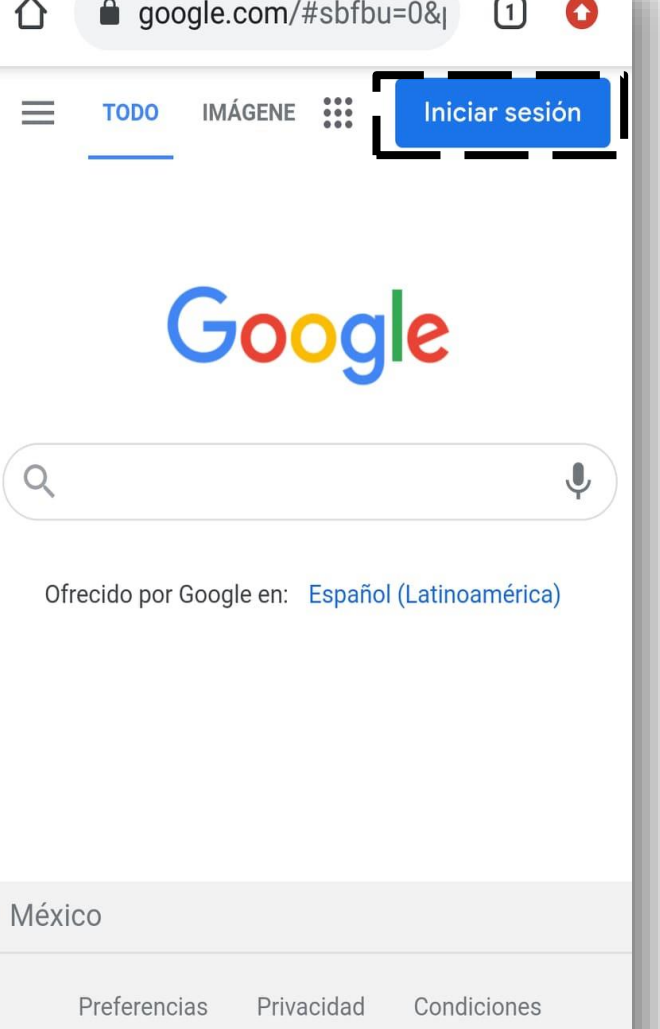

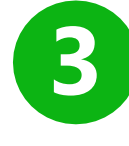

3. En la siguiente pantalla que se te muestra, pulsa en **Crear cuenta**.

| Goog                                                                        | gle                                                                    |
|-----------------------------------------------------------------------------|------------------------------------------------------------------------|
| Iniciara                                                                    |                                                                        |
|                                                                             | esión                                                                  |
| Utiliza tu cuenta                                                           | a de Google                                                            |
| Correo electrónico o teléfono                                               |                                                                        |
| ¿Has olvidado tu correo el                                                  | ectrónico?                                                             |
| ¿No es tu ordenador? Usa e<br>iniciar sesión de forma prive<br>Crear cuenta | I modo invitados para<br>ada. <mark>Más informació</mark><br>Siguiente |

4. Al pulsar crear cuenta se desplegará un menú donde se pregunta para quien es la cuenta, elige una opción. En el siguiente formulario se nos pedirá nuestros datos personales, un usuario para la cuenta y una contraseña. En la última pantalla se deberá ingresar un correo de recuperación de cuenta, en caso de olvidar la contraseña. Llenar los últimos datos y pulsar siguiente.

| 1                           |                | 2                                                                                        | 3                                                                                                    |
|-----------------------------|----------------|------------------------------------------------------------------------------------------|----------------------------------------------------------------------------------------------------|
|                             | m/si 1 🚺       | Google                                                                                   | Teléfono (opcional)                                                                                     |
| Google                      |                | Crea una cuenta de Google                                                                | Google solo usará este número para mantener la seguridad de la cuenta. No lo mostrará a otros usuarios. |
| Iniciar sesi                | ón             | Nombre                                                                                   | fines.                                                                                                  |
| Utiliza tu cuenta de Google |                | Apellidos                                                                                | Dirección de correo electrónico de recupera                                                             |
|                             |                |                                                                                          | La usaremos para mantener tu cuenta protegida                                                           |
| Correo electrónico o teléfo | ono            | Nombre de usuario @gmail.com                                                             | Día Mes 🗸 Año                                                                                           |
| Para mí                     | 20?            | Prefiero usar mi dirección de correo<br>electrónico actual                               | Tu fecha de nacimiento                                                                                  |
| Para mi hijo/a              | invitados para | Contraseña                                                                               | Sexo                                                                                                    |
| Para gestionar mi empresa   | s información  |                                                                                          |                                                                                                    |
| Constants                   | Cincipality    | Confirmación                                                                             | Por qué pedimos esta información                                                                        |
| Crear cuenta                | Siguiente      | Utiliza ocho caracteres como mínimo con una<br>combinación de letras, números y símbolos | Atrás Siguiente                                                                                         |
|                             |                |                                                                                          |                                                                                                    |
|                             |                | Prefiero iniciar sesión Siguiente                                                        | Español (España) 🔻                                                                                      |
|                             |                |                                                                                          |                                                                                                    |

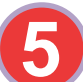

5. Al terminar de llenar los formularios vuelve a pulsar iniciar sesión e ingresa los datos de tu cuenta. Correo y contraseña.

| Google                                    |
|-------------------------------------------|
| Vani Alvarez Argumedo                     |
| 🕘 valvare: ˈ@uabc.edu.mx 🗸                |
| Introduce tu contraseña                   |
| Mostrar contraseña                        |
| Siguiente<br>¿Has olvidado tu contraseña? |
|                                           |

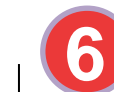

6. La sesión se ha iniciado con éxito. Puedes editar tu perfil añadiendo alguna foto. La sección de edición se encuentra pulsando en la esquina superior derecha.

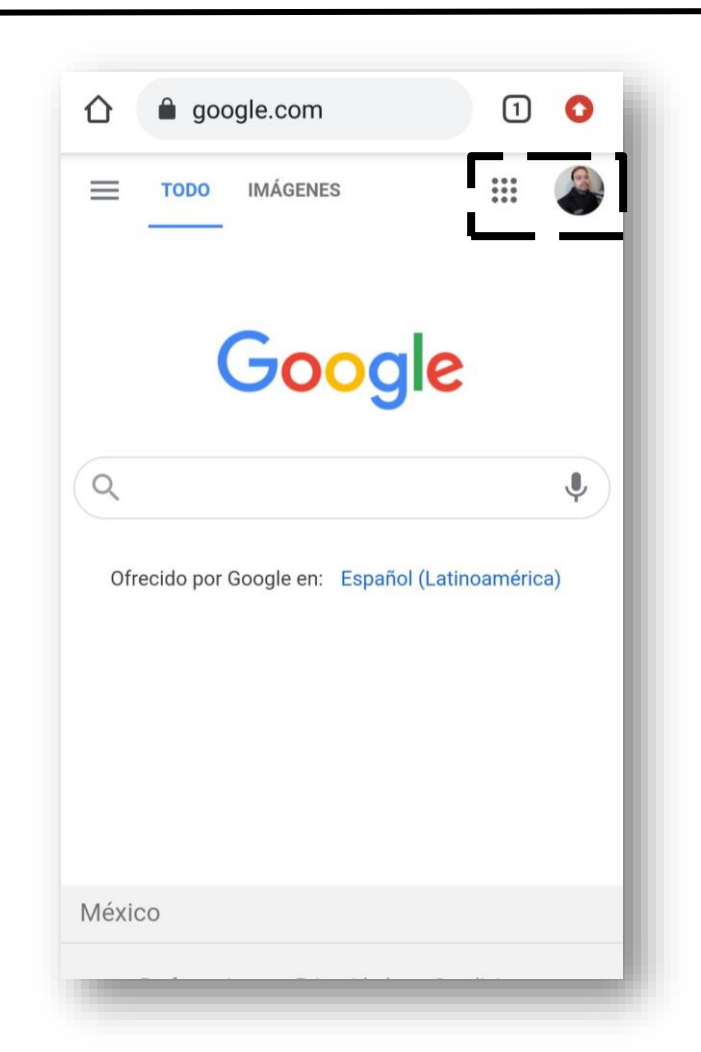

7. Al pulsar los puntos que están a un costado de nuestra foto se desplegará un menú con las aplicaciones que nos ofrece la cuenta. Listo, hemos creado una cuenta Google.

| =  | TODO IMÁ      | GENES     |           |
|----|---------------|-----------|-----------|
|    | B             | Μ         |           |
|    | Cuenta        | Gmail     | Drive     |
| ٩  | E<br>Document | Hoias de  | Presentac |
| (  | 31            | <b>F</b>  |           |
|    | Calendar      | Chat      | Meet      |
|    |               | 8         | 00        |
|    | Sites         | Contactos | Currents  |
| Mé |               | _         | •         |

### Trabajo de práctica.

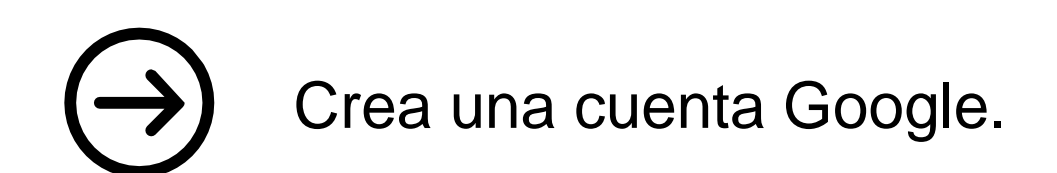

# Navega en las distintas aplicaciones que ofrece el servicio de la cuenta.